連絡とれるくん ver. 1.19

Box 連携 設定・操作ガイド

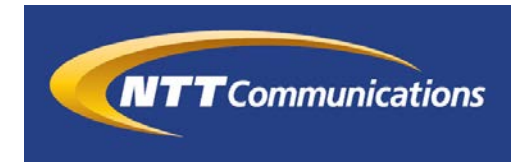

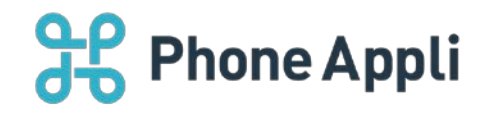

2020 年 07 月 株式会社 PhoneAppli NTT Communications 株式会社

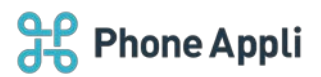

## 目次

| 1 | はじめに                       | . 3 |
|---|----------------------------|-----|
| 2 | Box 連携では                   | . 3 |
| 3 | Box 連携機能                   | .4  |
|   | 3.1 PC ブラウザ版で Box の資料を検索する | . 4 |
|   | 3.2 Box の資料を閲覧する           | . 5 |
|   | 3.2.1 ファイル詳細               | . 5 |
|   | 3.2.2 ダウンロード               | . 5 |
|   | 3.3 ファイル作成者とコンタクトを取る       | . 6 |
| 4 | 管理者側設定                     | . 7 |
|   | 4.1 Box 情報の入力              | . 7 |
| 5 | 付録                         | . 8 |
|   | 5.1 よくある質問                 | . 8 |

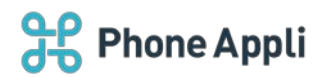

### 改訂履歴表

| 改訂年月日      | 頁 | 項番/項目 | 改訂内容     |
|------------|---|-------|----------|
| 2018.11.11 |   |       | 新規作成     |
| 2019.08.08 |   |       | 画面 UI 変更 |
|            |   |       |          |
|            |   |       |          |
|            |   |       |          |
|            |   |       |          |

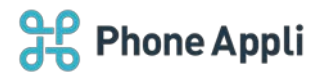

### 1 はじめに

この度は、Web電話帳「連絡とれるくん」をご利用いただきまして、誠にありがとうございます。本書は、 「連絡とれるくん」の「Box連携」をご利用いただく際の設定・操作ガイドです。

### 2 Box 連携では

「Box 連携」では、お客様がご利用中に Box に、「連絡とれるくん」からアクセスすることができます。 「連絡とれるくん」上で Box の資料を検索したり、資料その物にリンクしたりすることが可能です。また、 Box 上の資料の作成者が「連絡とれるくん」上に存在する場合は、作成者としてリンクさせ、コミュニケーションを開始することができます。

連携のためには、Box 管理画面でのアプリケーションの作成と、「連絡とれるくん」管理画面での設定が必要 となるため、管理者の方は「4. 管理者側設定」を参照し、初期設定を完了してください。

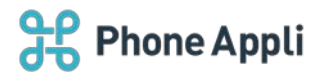

### 3 Box 連携機能

### 3.1 PC ブラウザ版で Box の資料を検索する

「連絡とれるくん」PC ブラウザ版にログインし、「資料検索」タブをクリックします。

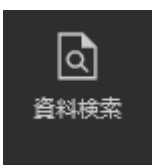

#### Box の資料を検索できる画面が表示されます。

| 合                      | 資料検索        | Q Boxから検索 | 検索 |
|------------------------|-------------|-----------|----|
| トップ                    | 《 前へ   次へ 》 |           | ^  |
| _ΩΩ<br>グループ            |             |           |    |
| 風社内                    |             |           |    |
| <b>0</b> 王<br>社外       |             |           |    |
| 武社                     |             |           |    |
|                        |             |           |    |
| <mark>る</mark><br>資料検索 |             |           |    |

検索ウィンドウに検索したい文字を入力し、検索ボタンをクリックします。

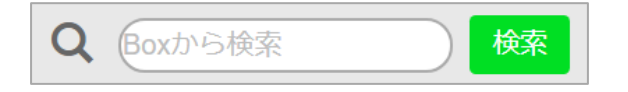

入力した文字列を持つファイルやフォルダが Box 上にある場合、以下のように検索結果が表示されます。 ※検索時に Box アカウントの入力を求められる場合があります。その場合は Box アカウントを入力し、ログ

インしてください。

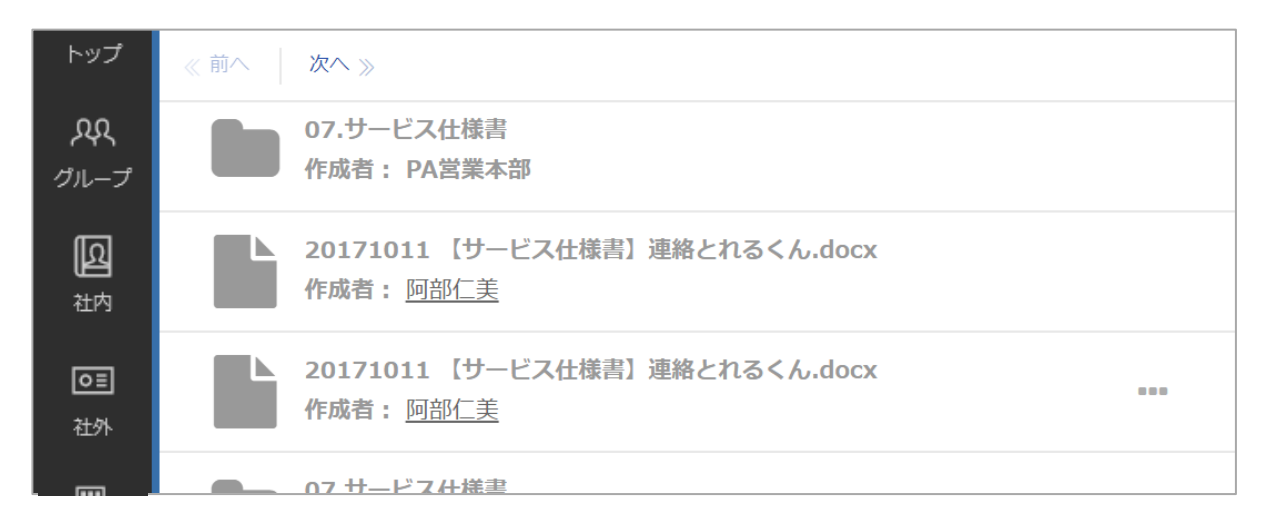

4

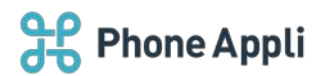

## 3.2 Box の資料を閲覧する

検索結果と表示されたファイル名の横に表示される「…」をクリックすることで、Box 上でのファイル詳細(プ

レビュー画面)への遷移と、ダウンロードを選択できます。 作成者: <u>阿部仁美</u> 20171011 [サービス仕様書] 連絡とれるくん.docx 作成者: <u>阿部仁美</u> 07.サービス仕様書

#### 3.2.1 ファイル詳細

「ファイル詳細」をクリックすると、ご利用中のブラウザで別タブを開き、Box 上のプレビュー画面へと遷移し、Box 上でファイルを操作できます。

| ■ 20171011 【サービス仕様書】連絡とれるくん.docx   | 「…」 ダウンロード サインアッ                | プログイン |
|------------------------------------|---------------------------------|-------|
| ⑧ Boxにログインすると、このファイルが周囲に記録されるので、すく | ぐにアクセスできるようになります。               | ×     |
|                                    |                                 |       |
|                                    |                                 |       |
|                                    |                                 |       |
|                                    |                                 |       |
|                                    |                                 |       |
| 連絡とれるくん                            |                                 |       |
|                                    |                                 |       |
| サービス仕様書                            |                                 |       |
|                                    |                                 |       |
|                                    |                                 |       |
|                                    |                                 |       |
|                                    |                                 |       |
|                                    | 0.0                             |       |
| ର୍ ର୍ 🔺                            | 1/10 - 53                       |       |
|                                    | 2017 年 10 月<br>株式会社 Phone Appli | -     |

3.2.2 ダウンロード

「ダウンロード」をクリックすることで、ファイルをダウンロードできます。

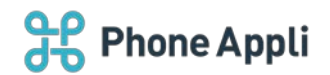

# 3.3 ファイル作成者とコンタクトを取る

検索したファイルの作成者が、社内電話帳ユーザである場合、作成者欄に表示される氏名がリンクされます。 ※Box 上での作成者のメールアドレスが、社内電話帳ユーザの「E メールアドレス 1」か「E メールアドレス 2」に入力されたメールアドレスと同一の時に氏名がリンクされます。

| 20171011 19-L入口(W音) 建裕とれるへん.uocx<br>作成者: <u>阿部仁美</u> |  |
|------------------------------------------------------|--|
| 20171011 【サービス仕様書】連絡とれるくん.docx<br>作成者: <u>阿部仁美</u>   |  |
| 07.サービス仕様書                                           |  |

リンクをクリックすることで、ユーザの詳細画面に遷移し、コミュニケーションを開始できます。

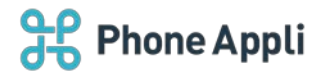

### 4 管理者側設定

#### 4.1 Box 情報の入力

[設定] → [管理] → [企業情報] → [Box 設定] 画面にて、接続する Box の情報を設定します。 以下の2つを入力し、[更新]ボタンをクリックします。

▶ クライアント ID

▶ クライアント機密コード

※これらの情報は Box 側で設定を完了し、取得する必要があります。別途「連絡とれるくん\_Box 側設定手順」を参照してください。

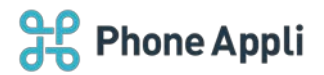

## 5 付録

## 5.1 よくある質問

|   | 検索後、ファイル名は表示されるが、ダウンロードなどの操作を行うための「…」が表示さ   |
|---|---------------------------------------------|
| Q | れない。                                        |
|   | 連絡とれるくん上で「…」を表示するためには、Box 上で「共有」されている必要がありま |
| Α | す。                                          |
|   | Box 上で共有されているかご確認ください。                      |